# CARSI 资源用户访问流程(Brill 版)

# 访问方式—:

点击这里,跳转至 INTL ID 登陆页面,认证通过后即可访问数据库。

### 访问方式二:

输入网址: <u>http://www.brill.com</u>

#### 1、点击右上角的"登录"

| BRILL      |                                                                                                    | Home                                                                      | Browse                                                                           | Subjects                                                                                 | Authors                                                                                      | Trade                                                                         | Login<br>Librarians                                                                  | Create Accoun<br>Open Access                                     | t 🏹 Cart(<br>About | D) C | Canguages |
|------------|----------------------------------------------------------------------------------------------------|---------------------------------------------------------------------------|----------------------------------------------------------------------------------|------------------------------------------------------------------------------------------|----------------------------------------------------------------------------------------------|-------------------------------------------------------------------------------|--------------------------------------------------------------------------------------|------------------------------------------------------------------|--------------------|------|-----------|
| ູ v ອ<br>ໃ | Brill Cord<br>As the <u>COVII</u><br>infected or in<br>and are takin<br>All Brill office<br>with governi<br>home. If you<br>On Access | D-19 virus<br>mpacted.<br>ng the ne<br>es have ta<br>ment dire<br>need ou | continue:<br>We hope<br>cessary pr<br>aken the n<br>ections in e<br>r assistance | s to spread<br>that you, yo<br>ecautions t<br>ecessary m<br>each locatio<br>ce, please c | , our thougl<br>our family, f<br>to keep it th<br>leasures to i<br>n. Many of<br>ontact your | nts go out<br>riends and<br>at way.<br>remain ful<br>our staff r<br>regular B | to anyone wh<br>d colleagues a<br>lly operational<br>members are v<br>irill contact. | to has been<br>re safe and wel<br>. We are compl<br>working from | l,<br>ving         |      | Feedback  |
|            |                                                                                                    |                                                                           |                                                                                  |                                                                                          |                                                                                              |                                                                               |                                                                                      |                                                                  |                    |      |           |

2、点击"log in with Institutional Access";在跳转出的页面里的"select your organization for authentication"下面的选项列表里选择"Zhejiang University", 页面跳转至"浙江大学统一身份认证"。

# 浙江大学国际联合学院(海宁国际校区)

| BRILL | Home Browse Subjects Authors T                                                                                                    | rade Lib           | Login Cre<br>orarians Oper | ate Account | 🚆 Cart(0) 🤇<br>ut FAQ | )Languages<br>Q Search            |  |  |  |
|-------|----------------------------------------------------------------------------------------------------|--------------------|----------------------------|-------------|-----------------------|-----------------------------------|--|--|--|
|       | Sign in to your account<br>Log in with Institutional Access<br>Don't have an account?<br>Sign Up                                           |                    |                            |             |                       |                                   |  |  |  |
|       | Username/Email Address<br>Password<br>Forgot your password?                                                                                |                    | Q                          |             |                       | Feedback                          |  |  |  |
| BRILL | Home Browse Subjects Authors                                                                                                    | Trade              | Login<br>Librarians        | Create Acco | unt 🎽 Carl            | :(0) <b>S</b> Langua<br>FAQ Q Sei |  |  |  |
|       | Select Organization<br>Select your organization for authentication.<br>Abertay University<br>Aberystwyth University<br>Agnes Scott College | ]                  |                            |             |                       |                                   |  |  |  |
| RDIII | Agroscope<br>Albert-Ludwigs-Universität Freiburg<br>Ambedkar University Delhí                                                              |                    |                            |             |                       |                                   |  |  |  |
| DKILL | Over three centuries of scholarly publishin                                                                                                | g<br>niversite     | Home<br>de Moncton         | Browse      | Subjects              | Authors                           |  |  |  |
|       | <u>U</u><br>v                                                                                                    | Utrecht University |                            |             |                       |                                   |  |  |  |

Victoria University. (OpenAthens) Visva Bharati University. Vrije Universiteit Amsterdam Wellcome Trust Wesleyan University. West Chester University. Westmont College William Carey. University. Xiamen University. York St John University. Shibboleth ZHdK.-Zürcher Hochschule der Künste Zeeuwse Bibliotheek. (Zeeuwse Bibliotheek. (old)) Zhejiang. University.

## 3、跳转至 INTL ID 登录界面,使用 INTL ID 认证通过后即可访问数据库。

# 浙江大学国际联合学院(海宁国际校区)

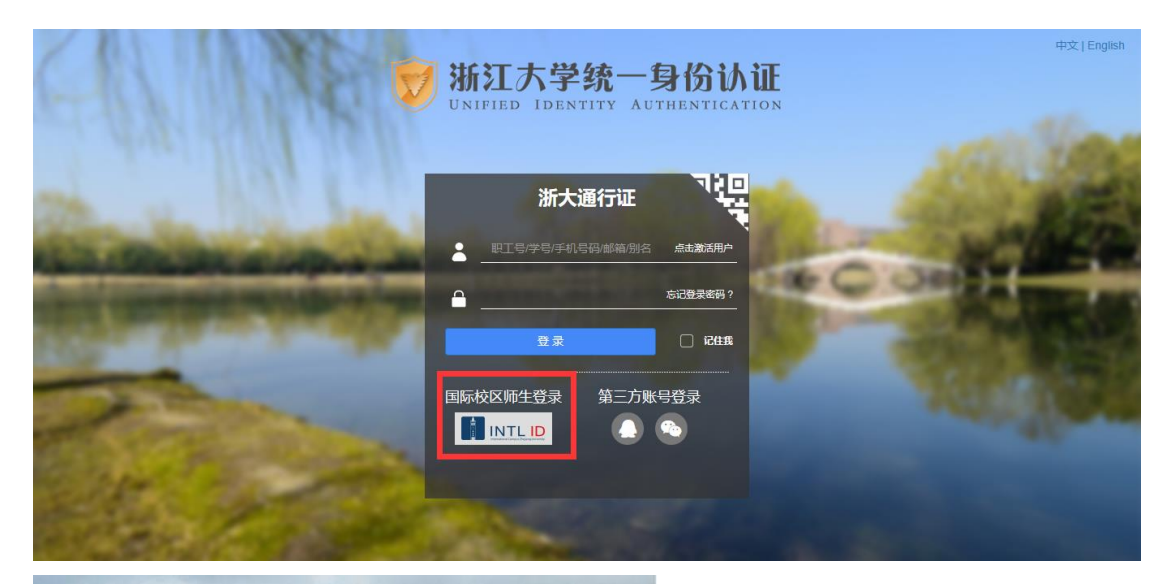

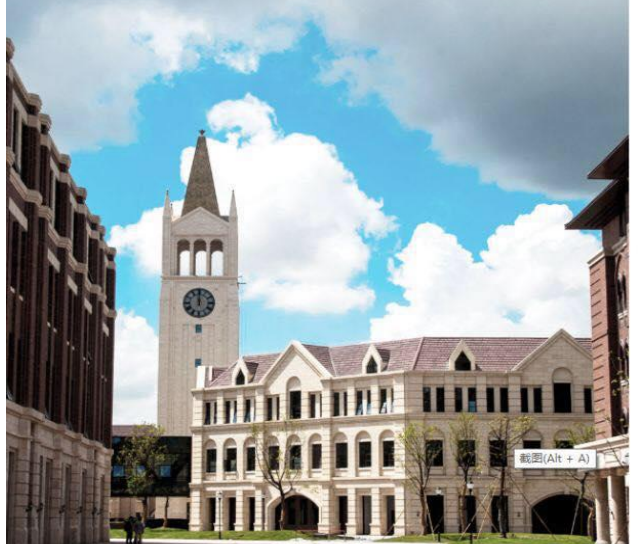

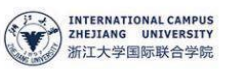

#### 使用你的组织帐户登录

someone@example.com

委录

密码

Please login with your INTL ID,lf you have problems logging in, email its.intl@zju.edu.cn or call 0571-87572669.